## Istruzione specifiche per l'installazione del programma STIMA10/TFM in postazioni PC dotate di sistema operativo WINDOWS 7

Per installare il programma STIMA10/TFM è necessario accertarsi delle impostazioni dell'Account Amministratore.

Accedere alla seguente finestra di Dialogo "Account utente" dal Pannello di controllo

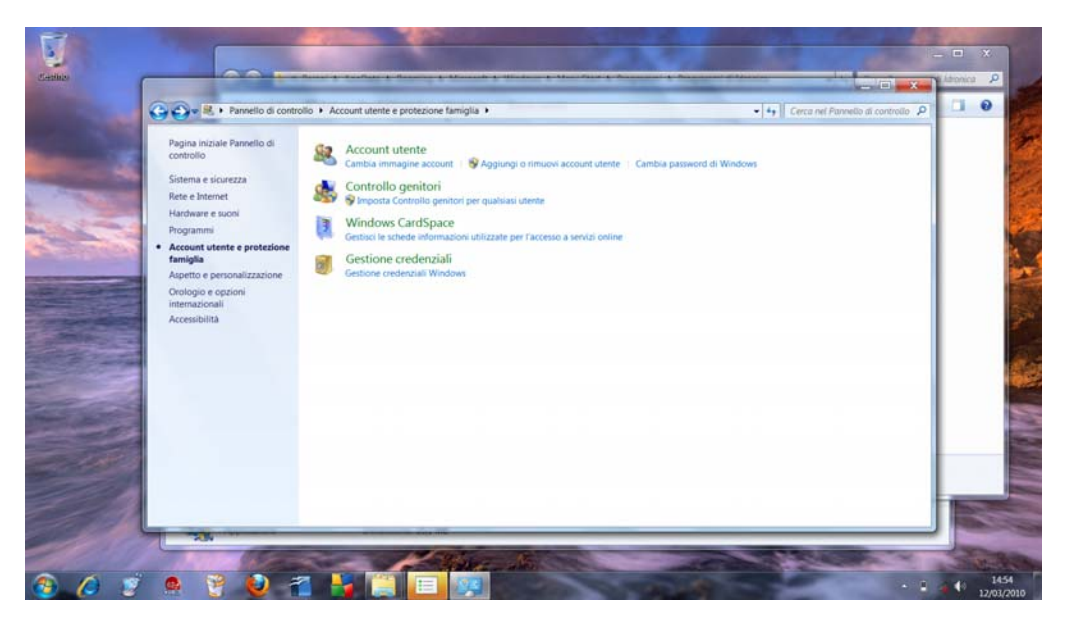

Accedere alla seguente finestra di Dialogo "Modifica dell'Account utente"

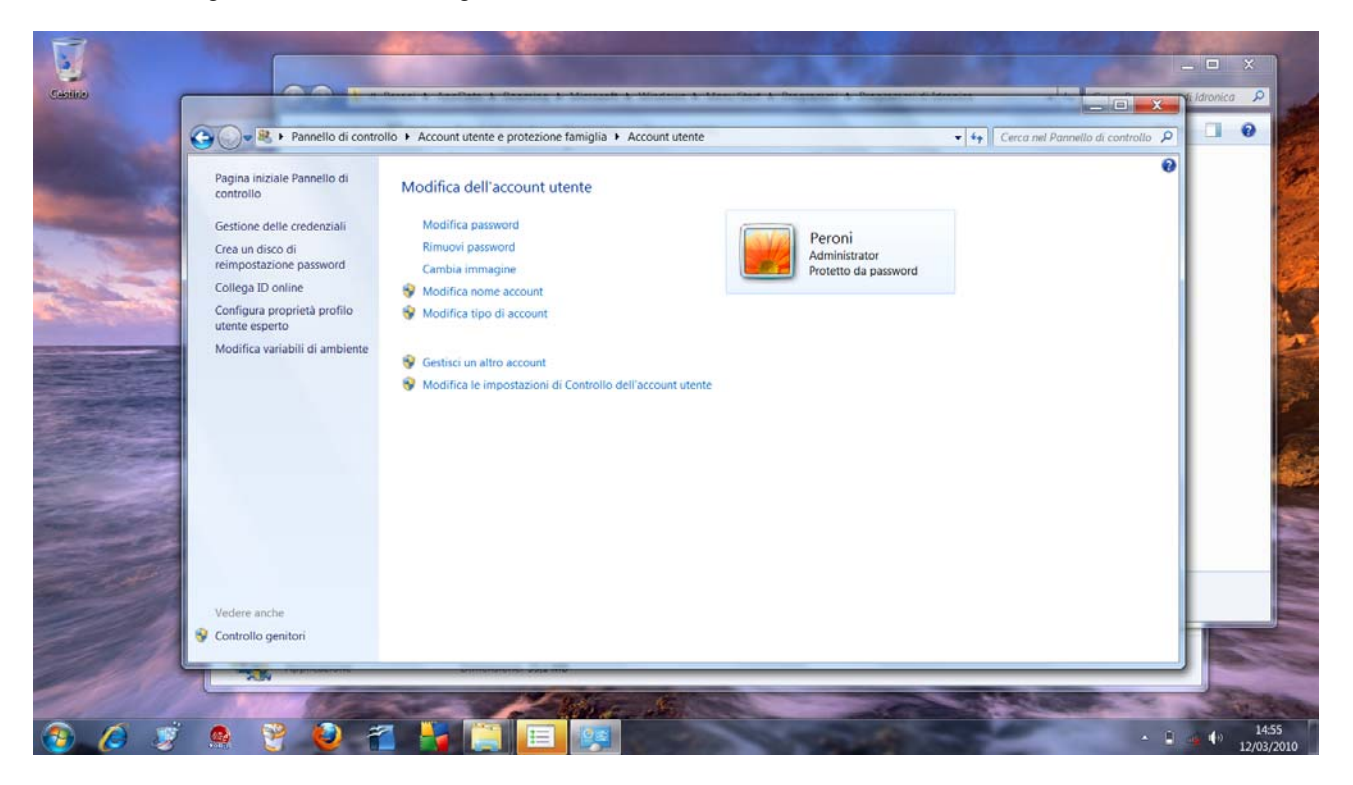

Selezionare la voce "Modifica le impostazioni di controllo dell'account utente"

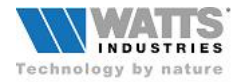

Nella seguente finestra ridurre il livello di protezione a "Non notificare mai" fino ad avvenuta installazione e attivazione del programma; ripristinare successivamente al livello di protezione personale.

R - 0 × 😵 Impostazioni Controllo dell'account ute 0 llo P 0 Scegliere i casi in cui si desidera ricevere la notifica di modifiche al computer Pagina iniziale Pa Controllo dell'account utente consente di evitare l'esecuzione di modifiche nel computer da parte di programmi potenzialmente dannosi: Ulteriori informazioni sulle impostazioni di Controllo dell'account utente cor Gestione delle c Crea un disco di reimpostazione p Notifica sempre Collega ID online - [ -Un programma tenta di eseguire modifiche nel computer (impostazione predefinita) Configura propr utente esperto Non notificare quando l'utente modifica le impostazioni di Windows . Modifica variabili -Scelta consigliata se si utilizzano i programmi abituali e si visitano siti Web conosciuti. -Non notificare mai SOK Annulla Secontrollo ge 100 6

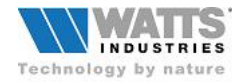